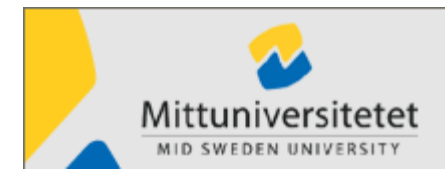

2013-10-23

Version 5.40

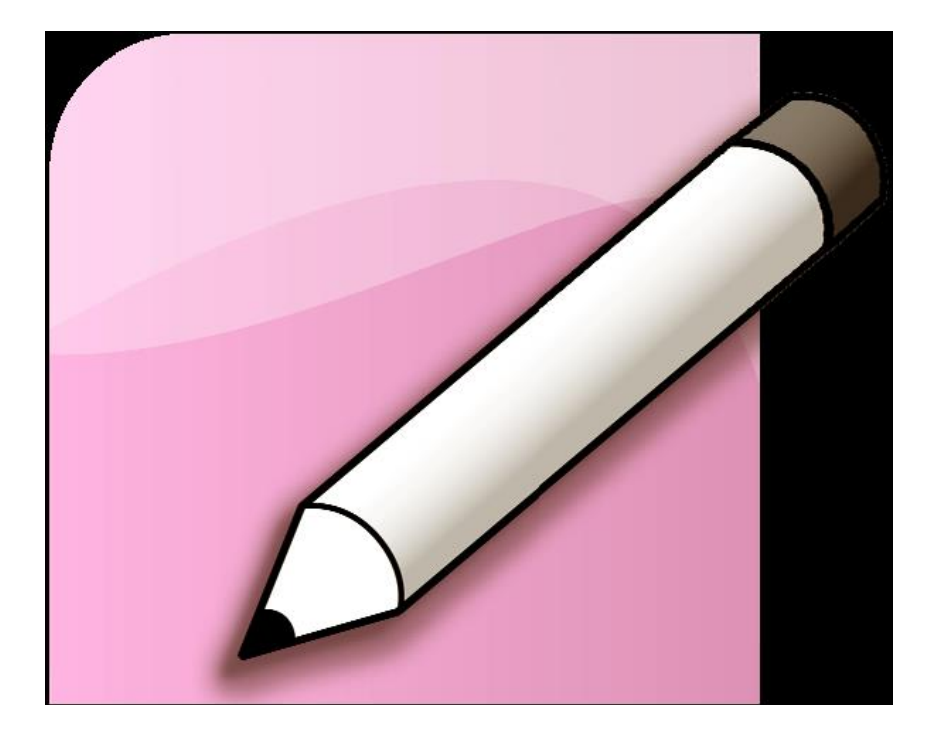

# Lathund för Egenrapportör

## Har du frågor?

Ring:

| 0                 |            |
|-------------------|------------|
| Malin Jonsson     | 063-165436 |
| Violeth Lindström | 063-165321 |
| Jenny Smedman     | 060-148553 |
| Helene Karlsson   | 063-165322 |
| Katarina Bouvin   | 060-148871 |

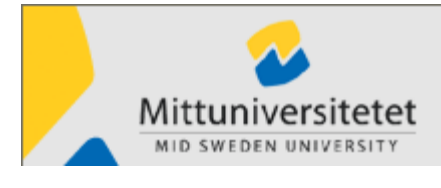

2013-10-23

Version 5.40

# Innehållsförteckning

| Egenrapportering, ER1                                                                         |
|-----------------------------------------------------------------------------------------------|
| Ordlista2                                                                                     |
| Status av rapportering i ER2                                                                  |
| Öppna Egenrapportering, ER3                                                                   |
| Person4                                                                                       |
| Grunduppgifter4                                                                               |
| Anhöriga5                                                                                     |
| Barn5                                                                                         |
| Ledigheter6                                                                                   |
| Rapportera ledigheter6                                                                        |
| Ändra rapportering7                                                                           |
| Semester8                                                                                     |
| Vård av sjukt barn8                                                                           |
| Vård av sjukt barn, dag 1-10 och Vård av sjukt barn från dag 11                               |
| Ledighet, för pappan eller den andre föräldern, i samband med barnets födelse eller adoption9 |
| Ledighet med lön9                                                                             |
| Släktangelägenhet9                                                                            |
| Flyttledig9                                                                                   |
| Fackligförtroendeman9                                                                         |
| Sjuk9                                                                                         |
| Saldon11                                                                                      |
| Semester11                                                                                    |
| Övertid12                                                                                     |
| Kontrolluppgift12                                                                             |
| Lönespec13                                                                                    |
| Mina inställningar13                                                                          |

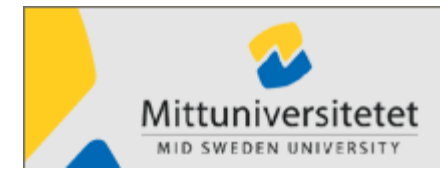

2013-08-08

Version 5.40

# Egenrapportering, ER

I Egenrapportering kan du som användare titta på den egna lönespecifikationen, kontrolluppgifter och olika saldon, t ex kvarvarande semesterdagar.

Du kan själv ändra dina namn- och adressuppgifter samt rapportera:

- Semester
- Vård av barn
- Ledighet med lön
- Kortare sjukfrånvaro (upp till 7 dagar)
- Resor

Rapporteringarna skickas vidare till din chef för attestering och därefter till löneberäkning. Du kan hela tiden följa hur långt ditt ärende kommit och se t. ex om din semesteransökan blivit godkänd.

En lönehändelse kan avslås av attesteraren. Då skickas ett mail till dig med en kommentar om vad som skall kompletteras eller anledningen till "stoppad" rapportering. Det är du som gör korrigeringen och återigen skicka lönehändelsen för attest.

Version 5.30

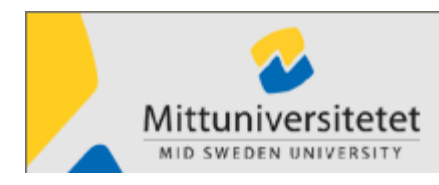

# Ordlista

**Villkorsavtal** – Allmänt löne- och förmånsavtal (kollektivavtal för arbetstagare vid myndigheter under regeringen)

2011-11-01

**Attest** – Det finns två olika funktioner/behörigheter för attest. En rapportering som görs i systemet attesteras i regel av granskare och godkännare, vid vissa avdelningar används även bevlijare.

Beviljare – Utsedd person som beviljare reseräkningar. T.ex. projektansvarig

**Godkännande** – Görs av ansvarig chef som tar ställning till om ledigheten eller tillägget är i enlighet med kollektivavtal och andra regelverk

**Granskare** – Utsedd person som granskar reseräkningar, dvs. kontrollerar att reseavtal efterföljs.

**Koncentrerad deltid** – Anställda som arbetar mindre än heltid och koncentrerar sin deltid, dvs. arbetar mindre än fem dagar per vecka. T.ex. anställd med barnledighet eller delpension

Partiellt tjänstledig – Anställda som arbetar men är tjänstledig del av dagen.

Kostförmån - Läggs på som en förmån om universitetet betalat måltiderna.

**Måltidsavdrag** - Avdrag på traktamentet för måltider man blivit bjuden på i samband med förrättning eller som ingår i logikostnad

**Sök person** – Särskild behörighet som innebär att man kan öppna egenrapportering för en annan person.

VAB – Vård av sjukt barn

## Status av rapportering i ER

| Rapporterad   | Rapporteringen är skapad och sparad i Egenrapportering                        |
|---------------|-------------------------------------------------------------------------------|
| Granskad      | Rapporteringen är granskad av HR-administratör och är klar för<br>godkännande |
| Beviljad      | Rapportering är beviljad av behörig person, Tex projekledare                  |
| Godkänd       | Rapporteringen är attesterad av ansvarig chef                                 |
| Överförd      | Rapporteringen är överförd till lönesystemet för löneberäkning                |
| Ej godkänd    | Rapporteringen har avslagits av godkännaren                                   |
| För utredning | Rapporteringen utreds av godkännaren                                          |

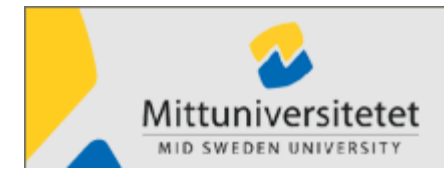

Version 5.30

# Öppna Egenrapportering, ER

Öppna **Palasso Egenrapportering**. Du kommer att få en säkerhetsvarningar, svara **Ja/Tillåt/Kö**r.

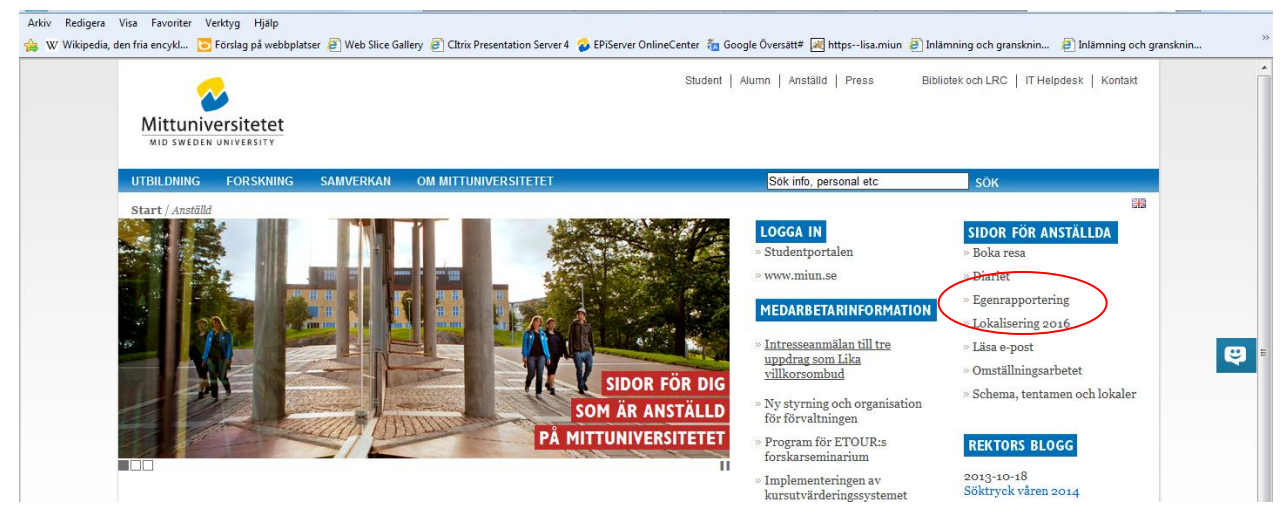

Överst i fönstret ser du namn, personnummer, tjänstebenämning och avdelning/institution. Om du har flera tjänster, välj tjänst.

| Person     | MARIE NORLIN | Redenhet    | Anstipnr          | Orgenhet           |  |
|------------|--------------|-------------|-------------------|--------------------|--|
| 7305174802 | < 🖊 🕗        | 0118 MIUN 🔷 | 1 LÖNEHANDLÄGGARE | 9310 PER 🚺 Tilbaka |  |

När du öppnar Egenrapportering kommer du till ditt personliga fönster. Till vänster finns en meny som visar de olika funktioner som ingår, dessa funktioner beskrivs mer ingående längre fram. Din behörighet styr vilka funktioner du har tillgång till i Egenrapportering.

| Egenrapportering - Palass                                                                                           | )                       |                              |                                 |
|----------------------------------------------------------------------------------------------------|-------------------------|------------------------------|---------------------------------|
| Person MALIN JONSSOI<br>760714-8223                                                                                 | I Redenhet<br>0118 MI 💙 | Anstipnr<br>2 Lönehandlägg 💌 | Orgenhet<br>XXXX PERT 💌 Tilbaka |
| Palasso Person Ledigheter Sjuk Resor Saldon Kontering Översikt Attestering Hjälp Hjälp Sim Mina inställningar Stäng |                         |                              |                                 |

När du arbetat färdigt i ER klickar du på **Stäng** eller på **X** längst upp till höger.

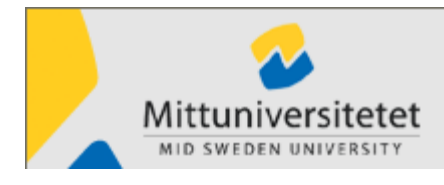

Version 5.30

### Person

| 🛅 Palasso | )              |
|-----------|----------------|
| 😑 🛅 Per   | son            |
| •••       | Grunduppgifter |
| •         | Anhöriga       |
|           | Barn           |

#### Grunduppgifter

Första gången du går in i Palasso ska du välja Person - Grunduppgifter.

Kontrollera din **E-post (arbete)**. E-postadressen används för att skicka påminnelsemejl. Här kan du också skriva in telefonnummer till bostad och mobiltelefon.

| Namn/adress Alternativa to                                      | elefonnummer Personalkort |                     |                    |
|-----------------------------------------------------------------|---------------------------|---------------------|--------------------|
| Efternamn                                                       |                           | Förnamn             |                    |
| PONSSON                                                         |                           | MALIN               |                    |
| c/o-adress                                                      |                           |                     |                    |
| Adress<br>KLÖSTA 220                                            |                           | ]                   |                    |
| Postnr Postadress<br>83692 LIT                                  |                           |                     |                    |
| Telefon arb                                                     | Telefon hem               | Mobiltelefon arbete | Mobiltelefon annan |
|                                                                 | 0642-10113                | 070-5273788         |                    |
| Faxnummer                                                       | Personsökare              |                     |                    |
| Land                                                            |                           |                     |                    |
|                                                                 |                           | ÷                   |                    |
| -<br>E-post (arbete)<br>Malin.Jonsson@miun.se<br>E-post (annan) |                           |                     | ]                  |
|                                                                 |                           |                     |                    |

#### Personalkort

Här kan du se vad PA-systemet har registrerat om dig och din anställning. T.ex. lönehistorik, tjänstledigheter historik mm

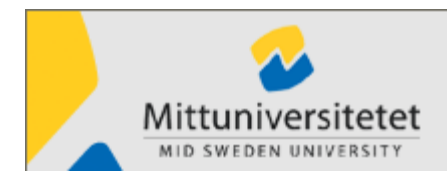

Version 5.30

### Anhöriga

Här fyller i dina anhöriga. Vi rekommenderar att alla anställda fyller i anhöriguppgifter.

#### Barn

Om du kommer att begära vård av barn eller föräldrapenning så måste du här ange dina barn och dess personnummer, minst 6 siffror

Barnuppgifter

| Status | Barnets namn    | Barnets födelsedatum | Ny rad          |
|--------|-----------------|----------------------|-----------------|
|        | ELIAS HOLMSTRÖM | 2002- ·              |                 |
|        | OLLE HOLMSTRÖM  | 2004                 | Ta <u>b</u> ort |
|        |                 |                      |                 |

Version 5.30

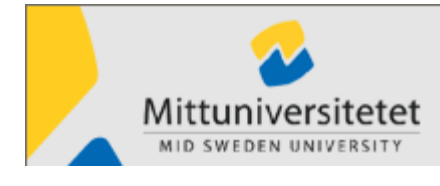

Ledigheter

Under Ledigheter kan du ansöka om:

| Semester (avser främst TA-personal) | Semesteruttag                                                                                   |
|-------------------------------------|-------------------------------------------------------------------------------------------------|
| VAB/tillfällig föräldrapenning      | Vård av sjukt barn 1-10 dagar<br>Vård av sjukt barn 11- mer än 10 dagar                         |
|                                     | Ledighet, för pappan eller den andre föräldern, i<br>samband med barnets födelse eller adoption |
| Ledighet med lön                    | Släktangelägenhet                                                                               |
|                                     | Facklig förtroendeman                                                                           |
|                                     | Flyttledig (1 arbetsdag)                                                                        |

2011-11-01

För övriga ledigheter ska ansökan via blankett som finns på hemsidan.

Om det finns ledigheter sedan tidigare visas dessa i listrutan. Som standard visas ledigheterna de senaste 3 månaderna men du kan välja att se för den senaste månaden, de senast 12 månaderna eller alla ledigheter.

Det finns en kontroll som varnar om du försöker rapportera en ledighet på ett datum som redan har en typ av ledighet. Du kan välja att fortsätta med rapporteringen eller inte.

OBS! en rapporterad ledighet där datum är över månadsskifte framåt i tiden och där du rapporterar in antal måste rapporteringen var uppdelad med varje månad för sig.

# Rapportera ledigheter

- 1. Välj Ledigheter i menyn till vänster.
- 2. Välj Ledighetsgrupp och Typ av ledighet.
- **3.** Fyll i övriga uppgifter på bilden.
  - Datum för ledigheten (ÅÅMMDD) From m och T o m. Klicka på symbolen 🛄 för att se kalender och där välja rätt datum.

Ange omfattning i procent, om du **inte** är ledig hela dagen. Om du exempelvis arbetar heltid (8 timmar/dag) och är ledig 2 timmar, ska du rapportera 25 procents ledighet.

Semester är alltid en hel dag.

• Antal dagar är i vissa fall obligatoriskt. (t ex Vård av barn, Släktangelägenhet). Ange då alltid antalet arbetsdagar, inte kalenderdagar.

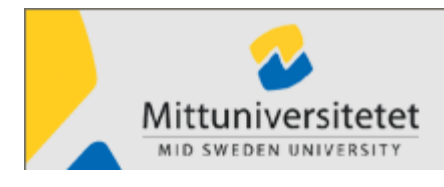

Version 5.30

- **Barn** om du anmäler VAB så pilar du fram ditt barn här. Först måste du lagt in barnen under fliken Person Barn.
- 4. I anteckningsfältet kan du skriva kommentar till ledigheten och vid vissa ledigheter

är detta obligatoriskt, tex vid släktangelägenhet – här ska du fylla i släktskap och an ledningen till ledigheten.

5. Klicka på Spara när du är klar och rapporteringen skickas vidare för godkännande.
 När rapporteringen är godkänd kommer det att stå Godkänd i stället för Rapporterad i Statusfältet. Överförd betyder att rapporteringen är överförd till lönesystemet.

Anställda som har 2 anställningar, t.ex. 50 % på SHV och 50 % Camp, ska rapportera ledigheter på båda anställningarna.

# Ändra rapportering

Du kan ändra eller ta bort en ledighet som har status Rapporterad:

- Klicka på den rapporteringsrad som du vill ändra eller ta bort.
- Ändra uppgifterna eller klicka på **Ta bort**. Klicka därefter på **Spara**.
- Om du vill ändra eller ta bort en uppgift som är **Godkänd**, måste du kontakta din attesterare. Det är endast attesteraren som kan göra korrigeringar när rapporteringen har status godkänd.

| Löneart Le<br>6202                                                    | dighetsgrupp<br>Semester |            | ÷           |    | rp av ledighet<br>Semesteruttag | ÷          |      | Flytta ärende t<br>PERTEST | ill       | *           |
|-----------------------------------------------------------------------|--------------------------|------------|-------------|----|---------------------------------|------------|------|----------------------------|-----------|-------------|
| From Kl                                                               |                          | то         | m           | ĸ  |                                 | Omfattning | gi%  | Kvot                       |           |             |
| Antal dagar Ba                                                        | irn                      |            | \$          | Ko | ontering                        |            | •    |                            |           |             |
| Anteckning (max 72 tecken) Senaste månaden Se Visa händelser från lön | enaste 3 mån             | Senaste 1. | 2 mån 🦲 All | a  |                                 |            |      |                            |           |             |
| Ledighetsorsak                                                        | From                     | КI         | Tom         | КI | Omfattning i %                  | Antal      | Kvot | Korr                       | Kontering | Status      |
| Vård av sjukt barn, dag 1-10                                          | 091218                   |            | 091218      |    | 100.00                          | 1.00       |      |                            |           | Rapporterad |
| Semesteruttag                                                         | 091030                   |            | 091103      |    |                                 |            |      |                            |           | Överförd    |

När du ska ta bort en uppgift som är Överförd, måste du korrigera den.

Klicka på den uppgift du vill ta bort och sedan i rutan **Korrigera**. Svara **Ja** på frågan "**Vill du korrigera**?"

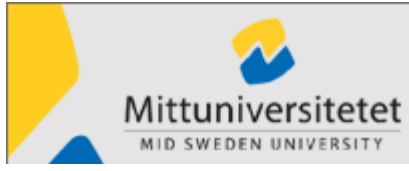

|                                               |                           |           |                  | 2011-11-01 |                                       |           |      | Version 5.30             |           |                         |                                |
|-----------------------------------------------|---------------------------|-----------|------------------|------------|---------------------------------------|-----------|------|--------------------------|-----------|-------------------------|--------------------------------|
| Löneart L<br>6202 (                           | edighetsgrupp<br>Semester |           | ŧ                |            | <b>p av ledighet</b><br>Semesteruttag | \$        |      | Flytta ärende til<br>PER | 1         | ÷                       | Rensa                          |
| From K                                        | <u> </u>                  | T (<br>Do | om<br>109-11-03  | KI         |                                       | Omfattnin | gi%  | Kvot                     |           |                         | Kontering                      |
| Antal dagar E                                 | arn                       |           | •                | Ko         | ntering                               |           | •    | I                        |           |                         | Spara                          |
| Senaste månaden 💽                             | ienaste 3 mån             | Senaste   | 12 mån 🔵 Al      | la         |                                       |           |      |                          |           |                         |                                |
| Ledighetsorsak                                | From                      | К         | Tom              | KI         | Omfattning i %                        | Antal     | Kvot | Korr                     | Kontering | Status                  | Ta bort rad                    |
| Vård av sjukt barn, dag 1-10<br>Semesteruttag | 091218                    |           | 091218<br>091103 |            | 100.00                                | 1.00      |      |                          |           | Rapporterad<br>Överförd | Korrigera                      |
| -                                             |                           |           |                  | Ledig      | neter                                 |           | X    |                          |           |                         | Klarmarkera                    |
|                                               |                           |           |                  | ♪          | Vill du korrigera                     |           |      |                          |           |                         | Skriv ut post<br>Skriv ut allt |
|                                               |                           |           |                  |            | Ja                                    | Nej       |      |                          |           |                         |                                |

Då tas hela ledigheten åter. Lägg in den ledighet som gäller och spara.

## Semester

#### Semesterförläggning för lärare läggs ut automatiskt enligt lokalt avtal.

Vid semester för övriga arbetstagare som <u>inte</u> arbetar 5 dagar i veckan, deltidssjukskrivna eller deltidsanställda, *så ska ett schema ha lämnats till lönespecialisterna*. Detta för att semesterberäkningen ska bli rätt för de som <u>inte</u> har årsarbetstid 260 dagar.

# Vård av sjukt barn

Ange hur stor del i procent av arbetsdagen som du varit frånvarande.

Du kan lägga in 100, 75, 50 och 25 %

Är du frånvarande en hel dag och är partiell tjänstledig anger du den omfattning som återstår efter avdrag för tjänstledigheten. Detta gäller oavsett om din tjänstgöring är förkortad 5 dagar i veckan eller om tjänstledigheten är koncentrerad till hela dagar.

**Exempel 1**: Du är partiellt tjänstledig 20 % och har varit frånvarande en hel dag. Ange 80 i fältet **Omfattning %**.

**Exempel 2:** Du är partiellt tjänstledig 20 % och arbetar måndag – fredag. Du är hemma för vård av sjukt barn en halv dag. Ange 40 i **Omfattning** (100-20=80, 80/2=40).

#### Vård av sjukt barn, dag 1-10 och Vård av sjukt barn från dag 11

Om din årsinkomst understiger 7,5 x basbeloppet (2013: 7,5 x 44 500 = 333 750 kr) väljer du alltid **Vård av sjukt barn**, dag 1-10 under **Typ av ledighet**.

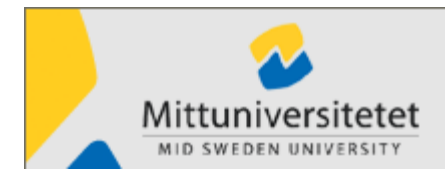

Version 5.30

Om din årsinkomst överstiger 7,5 x basbeloppet (2013: 7,5 x 44 500 = 333 750 kr) väljer du Vård av sjukt barn, dag 1-10 de första 10 dagarna och från dag 11 använder du Vård av sjukt barn, 11-.

Inträffar brytpunkten för 10 dagar under en och samma ledighet måste du rapportera i två steg: Exempel: Du har tidigare under året varit ledig för vård av sjukt barn 8 dagar. Nu skall du rapportera en ny ledighet för vård av sjukt barn för perioden 131015 – 131017 (3 dagar)

```
Steg 1 Typ av ledighet = Vård av sjukt barn, dag 1-10 131015 - 131016
Steg 2 Typ av ledighet = Vård av sjukt barn, 11- 131017 - 131017
```

# Ledighet, för pappan eller den andre föräldern, i samband med barnets födelse eller adoption.

Antal arbetsdagar och barnets födelsedatum är obligatoriskt. Pappan eller den andre föräldern har rätt till 10 dagar.

# Ledighet med lön

#### Släktangelägenhet

Ledigheten gäller i samband med allvarligare sjukdomsfall, dödsfall inom familjen och närmsta släktkretsen. Anställda har rätt till ledighet max 10 arbetsdagar/år. Ange släktskap i anteckningar.

### Flyttledig

Anställda har rätt till ledighet 1 flyttdag med lön/år. Kom ihåg att ändra adressen!

#### Fackligförtroendeman

Anställda har rätt till ledighet högst 10 dagar/år med lön. Ange ändamål i anteckningar.

# Sjuk

När du blir sjuk ska du sjukanmäla dig till växeln. Ring till växeln även om du blir sjuk under dagen och går hem från arbetet. Växeln meddelar i sin tur lönespecialisterna som rapporterar in i ER att du är sjuk.

När du kommer tillbaka till arbetsplatsen har du fått ett e-postmeddelande om att du ska avsluta din sjukskrivning. Rapportera sista sjukdagen i fältet för **T o m datum** i ER.

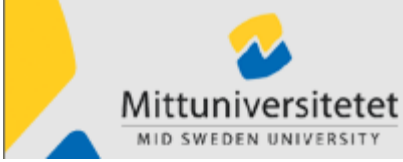

|                        |                 |                          |             |          | 2011-11                           | I-01               | Version 5.30        |                 |                                                |  |
|------------------------|-----------------|--------------------------|-------------|----------|-----------------------------------|--------------------|---------------------|-----------------|------------------------------------------------|--|
| anran                  |                 |                          |             |          |                                   |                    |                     |                 |                                                |  |
| Redenhet<br>0118 MIUN  | ÷               | nstipnr<br>2 LÖNEHANDLÄG | GARE        | Orgenhet | .TEST 🔶                           | Tilbaka            |                     |                 |                                                |  |
| Löneart<br>5399        | Sjukfrå<br>Sjuk | invarogrupp<br>frånvaro  | \$          | Typ      | av sjukfrånvaro<br>ijuklöneperiod | <b></b>            | Flytta äre<br>PERTE | ende till<br>ST | \$                                             |  |
| From                   | KI              |                          | Tom         | KI       |                                   | Omfattning i %     |                     |                 |                                                |  |
| Antal dagar Veckoarbe  | tstid timma     | r Barn                   |             | \$       |                                   | Läkarintyg<br>From | Tom                 | E               | Anmäld till Försäkring:<br>Rehabutredning påbö |  |
| Anteckning (max 72 tec | ken)            |                          |             |          |                                   |                    |                     |                 |                                                |  |
| OSenaste månaden       | Senas           | te 3 mån 🛛 🔘 Sen         | aste 12 mån | OAlla    |                                   |                    |                     |                 |                                                |  |
| 📃 Visa händelser från  | lön             |                          |             |          |                                   |                    |                     |                 |                                                |  |
| Sjukfrånvaro           |                 | From                     | KI          | Tom      | К                                 | Omfattning i %     | Antal               | Korr            | Status                                         |  |
| Sjuklöneperiod         |                 | 091111                   |             | 091113   |                                   | 100.00             |                     |                 | Överförd                                       |  |
|                        |                 |                          |             |          |                                   |                    |                     |                 |                                                |  |

- Välj Sjuk
- Klicka på den rapporterade sjukfrånvaron i listrutan (som lönespecialisten har lagt in).
- Raden lyfts upp och du kan skriva in sista sjukdagen med ÅÅMMDD. Var du inte sjuk hela första dagen krävs två rapporteringar, en för karensdagen och en för efterföljande period. Den första raden har då uppgifter i fältet **From datum**, **Tom datum** och **Omfattning i %.**
- Omfattningen kan vara 25%, 50%, 75%, 100%. Avrunda uppåt. **Spara**.
- Fyll i datum för efterföljande period och klicka på **Spara** igen.

Har du inte knappat in t om datum efter sju dagar så kommer du att få påminnelse om läkarintyg.

Långtidssjukdom rapporteras <u>inte</u> via ER. När du är sjuk längre än 7 dagar rapporterar lönespecialisterna sjukfrånvaron direkt i Palasso Lön och du behöver inte rapportera vidare i ER. Sänd in kopia på ditt läkarintyg till lönespecialisten om du är sjuk minst sju dagar.

Version 5.30

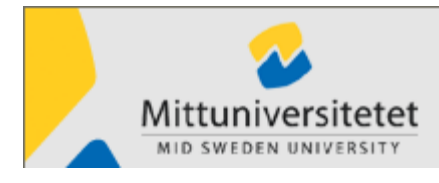

# Saldon

### Semester

Välj Saldon i menyn. Under fliken Ackumulatorer kan du se semestersaldon.

# Tänk på att det är endast de lönehändelser som ingått t o m den senaste lönekörningen, som ingår i saldona.

Här kan du även se andra ackumulatorer som exempelvis mertid, friskvård och övertid.

Välj aktuell **Ackgrupp** och Ackumulator och klicka på knappen **Hämta**.

| Ackumulatorer Kontroll      | uppgift Lönespec |        |           |  |  |
|-----------------------------|------------------|--------|-----------|--|--|
| Semester 🗸                  | Hämta            |        |           |  |  |
| ÖVERTID                     | 1                |        |           |  |  |
| MERTID                      | ~                |        |           |  |  |
| FRISKVÅRD                   |                  |        |           |  |  |
| BEGR LEDIGHETER e beräkning |                  |        |           |  |  |
| SJUKFRÅNVARO                | Enhet            | Saldon | Föreg, år |  |  |
| OB-TILLÄGG                  | Dagar            | 25.00  | 0.00      |  |  |
| FÖRÄLDRALEDIGHET            | Dagar            | 5.00   | 0.00      |  |  |
| Semester                    | Dagar            | 34.00  |           |  |  |
|                             |                  |        |           |  |  |
|                             |                  |        |           |  |  |
|                             |                  |        |           |  |  |

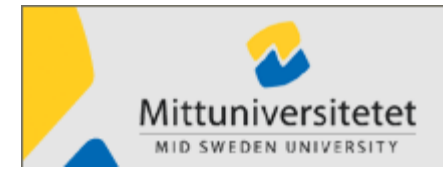

Version 5.30

### Övertid

| Ackumulato  | orer Kontrolluppgift Lönespec |        |        |       |
|-------------|-------------------------------|--------|--------|-------|
| Ackgrupp    |                               |        |        |       |
| ÖVERTID     | ▼ Hämta                       |        |        |       |
| Ackumulator |                               |        |        |       |
| Alla        | ▼                             |        |        |       |
| Ackumulator | er från senaste beräkning     |        |        |       |
| Status      | Beteckning                    | Period | Antal  | Enhet |
|             | ÖVERTID BETALT TOT            | 2011   | 0,00   | Tim   |
|             | ÖVERTID ENKEL                 | 2011   | 0,00   | Tim   |
|             | ÖVERTID ENKEL KOMP            | 2009   | 3,30   | Tim   |
|             | ÖVERTID ENKEL KOMP            | 2008   | 117,00 | Tim   |
|             | ÖVERTID KVAL KOMP             | 2009   | 1,00   | Tim   |
|             | ÖVERTID KVAL KOMP             | 2008   | 4,00   | Tim   |
|             | ÖVERTID KOMP UTTAG            | 2012   | 8,00   | Tim   |
|             | ÖVERTID KOMP UTTAG            | 2011   | 25,00  | Tim   |
|             | ÖVERTID KOMP UTTAG            | 2010   | 19,00  | Tim   |
|             | ÖVERTID KOMP UTTAG            | 2009   | 80,00  | Tim   |
|             | ÖVERTID KOMP UTTAG            | 2008   | 32,00  | Tim   |
|             | ÖVERTID KOMP UTTAG            | 2006   | 75,00  | Tim   |
|             | ÖTID KOMP KV TOTAL            | Total  | 55,35  | Tim   |

Övertid Betalt Tot: Totalt utbetalda övertidstimmar

Övertid Enkel: Antal timmar, enkel övertid, (timmarna multipliceras med 1,5) som tjänats in och tagits ut i pengar.

Övertid Kval: Antal timmar, kvalificerad övertid, (timmarna multipliceras med 2) som tjänats in och tagits ut i pengar.

Övertid Enkel Komp: Antal timmar som tjänats in och ska tas ut i tid (timmarna multipliceras med 1,5)

Övertid Kval Komp: Antal timmar som tjänats in och ska tas ut i tid (timmarna multipliceras med 2)

Övertid Komp uttag: Totalt antal timmar som har tagits ut i tid

Ötid Komp Kv Total: Totalt antal timmar som finns kvar att ta ut i tid.

#### Kontrolluppgift

Här ser du kontrolluppgifter för föregående år. Du kan även skriva ut dessa.

| 4r   |                         |        |  |
|------|-------------------------|--------|--|
| 2008 | •                       |        |  |
| 2000 |                         |        |  |
| Kod  | Uppgift                 | Värde  |  |
| 01   | Avdragen skatt          | 83994  |  |
| 11   | Kontant Bruttolön m.m.  | 291786 |  |
| 12   | Förmån ej bil,drivm     | 210    |  |
| 42   | Kost                    | X      |  |
| 51   | Trakt inom riket        | X      |  |
| 570  | Specifikationsnummer    | 0118   |  |
| 80   | Arbetställenr. från SCB | 00011  |  |

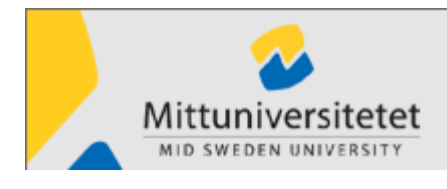

Version 5.30

#### Lönespec

Öppna fliken Lönespec

| Ackumulatorer Kontrolluppgift Lönest | bec  |     |            |       |                |               |
|--------------------------------------|------|-----|------------|-------|----------------|---------------|
| Månad                                | År   |     |            |       |                |               |
| Februari 🗧                           | 2009 | \$  | Hämta s    | pec   | Utbetalningsda | ag 2009-02-25 |
|                                      |      |     |            |       | -              |               |
| Text                                 |      | %Fr | om-tom     | Antal | à-pris         | Belopp        |
| LÖN                                  |      |     |            |       |                | 24350,00      |
| PREL A-SKATT FR HÖJN                 |      | 09  | 90201-0228 |       |                | -300,00       |
| PRELSKATT                            |      |     |            |       |                | -6371,00      |
|                                      |      |     |            |       |                |               |
| Skriv ut                             |      |     |            |       | Att utbetala   | 17679,00      |

- **1.** Välj år och månad.
- 2. Klicka på Hämta spec.
- 3. Om du vill se hela lönespecifikationen med saldon mm, klicka på Skriv ut. Lönespecifikationen visas då på skärmen.

Innevarande månads lönespecifikation visas omkring den 20:e i månaden.

4. Längst ned i fönstret ser du månadens nettolön

## Mina inställningar

Här kan du ändra språk till Mittuniversitets\_engelska

Du kan även ändra textstorlek 9-16'.

Ändringarna slår igenom vid nästa inloggning.